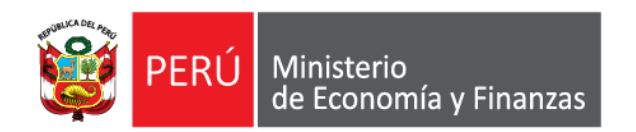

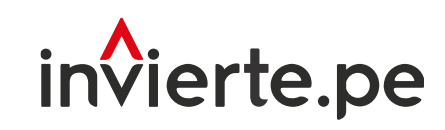

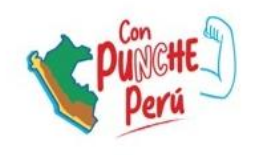

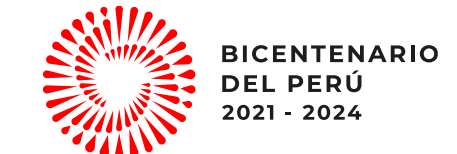

#### Webinar

# Registro de valores numéricos de los Indicadores de Brecha

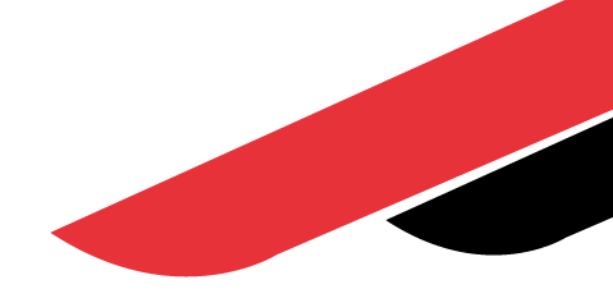

Dirección de Política y Estrategias de la Inversión Pública Dirección General de Programación Multianual de Inversiones Ministerio de Economía y Finanzas

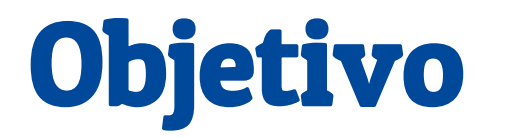

Dar a conocer el registro de los valores numéricos de los indicadores de brechas de la Programación Multianual de Inversiones

# Contenido

- 1. Introducción
- 2. Registro de los valores numéricos de los Indicador de Brecha en el MPMI

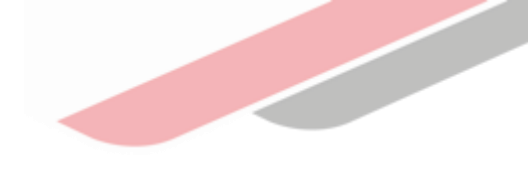

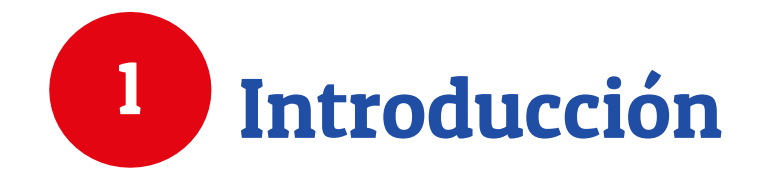

# Indicadores de brechas

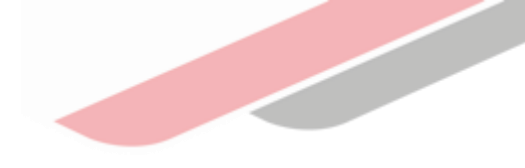

#### ¿Qué es un indicador de brecha?

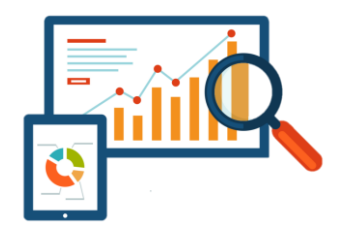

Son las expresiones cuantitativas de las brechas de infraestructura o de acceso a servicios, los cuales se elaboran a partir de una variable o conjunto de variables interrelacionadas entre sí que permiten su medición para un determinado momento o periodo de tiempo.

#### ¿Para qué sirven los indicadores de brechas?

Sirven en la toma de decisiones, contextualizar y analizar la problemática, y de esa forma plantear alternativas y estrategias para solucionarla mediante la inversión pública. Asimismo, los indicadores permitirán evaluar resultados, que, al ser comparados con periodos anteriores, permiten realizar inferencias sobre sus avances y logros, lo cual contribuye al seguimiento y monitoreo.

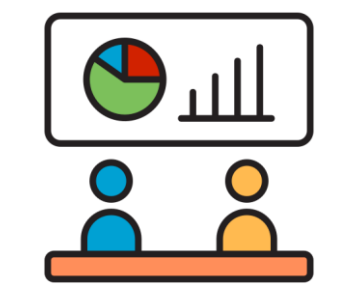

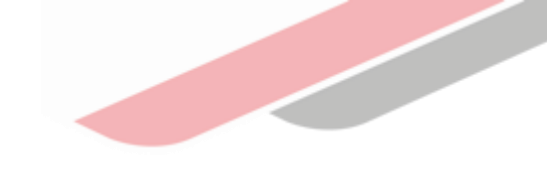

# Elaboración de los indicadores de brechas

#### ¿Quiénes participan?

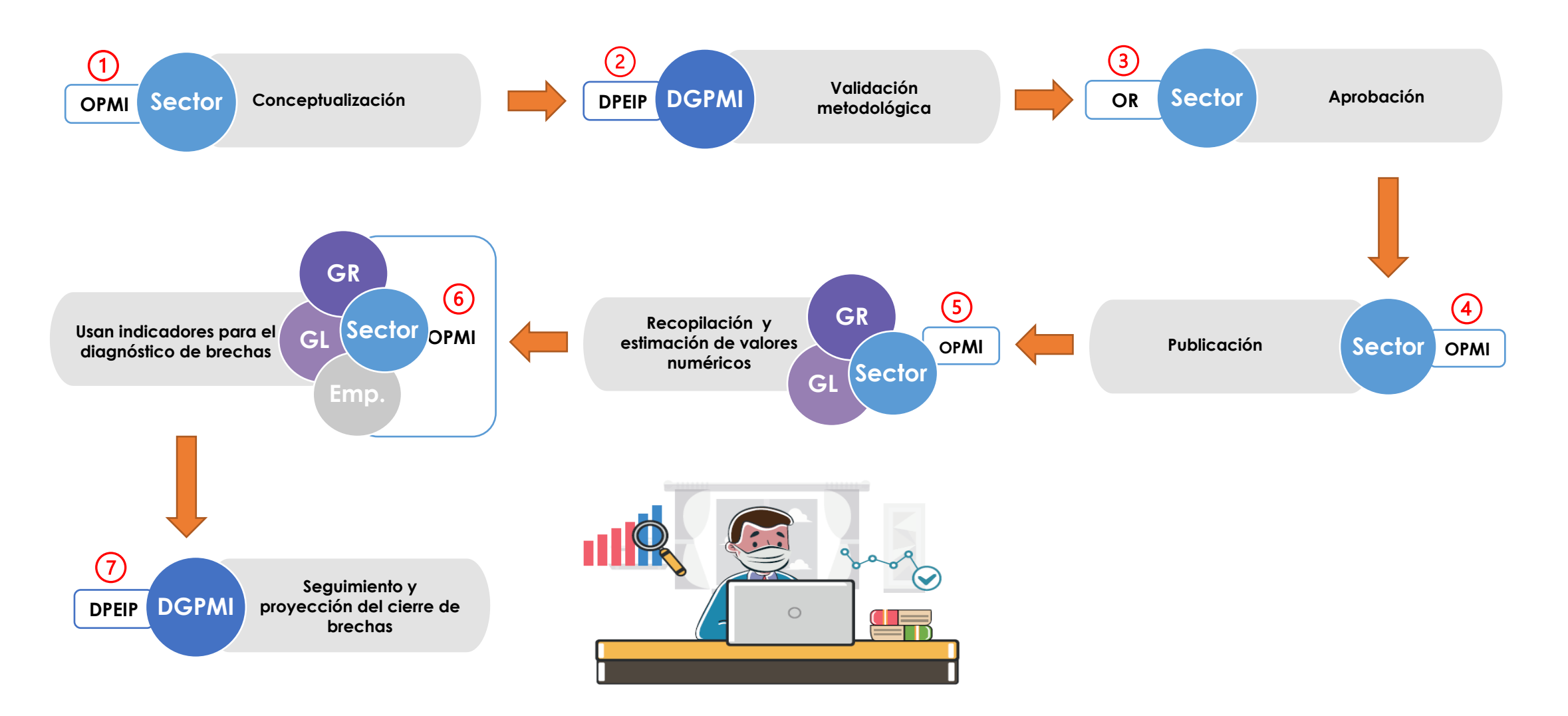

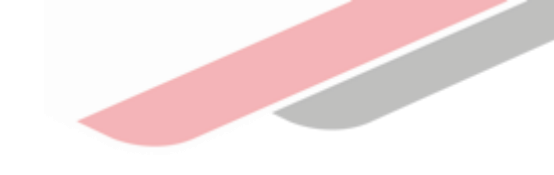

# ¿Cuántos indicadores de brechas existen?

#### Indicadores por Sector Responsable y su nivel de desagregación

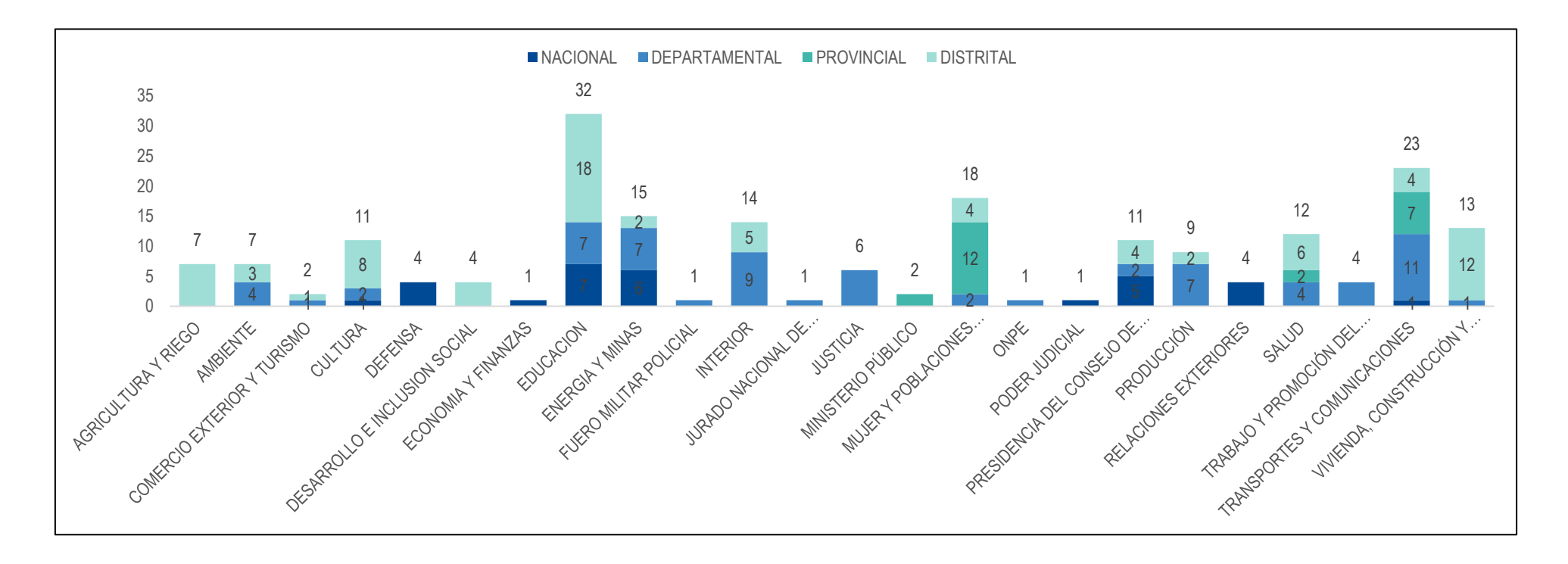

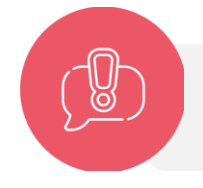

Existen 203 indicadores de brechas vigentes.

# Vinculación de la inversión con el indicador de brecha

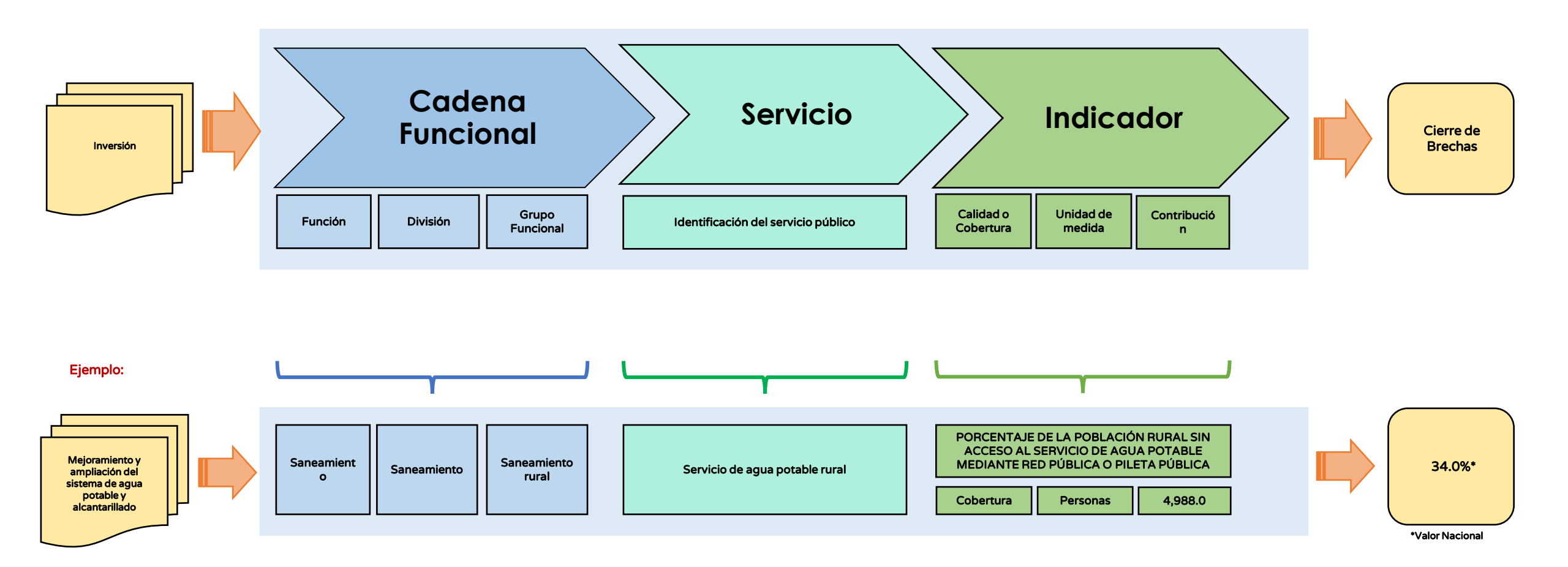

# ¿Cómo se calcula la brecha?

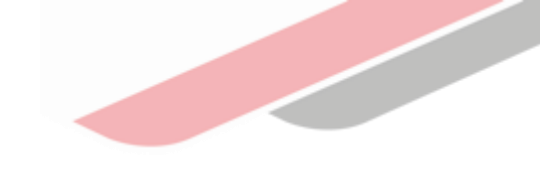

El valor numérico se calcula según las consideraciones que se establecen en el Formato 04-A de cada Indicador de Brecha

(https://www.mef.gob.pe/es/?id=5952&option=com\_content&language=es-ES&Itemid=100280&lang=es-ES&view=article)

| FORMATO N° 04-A: I | NDICADOR DE BRECHA |
|--------------------|--------------------|
|--------------------|--------------------|

| SECTOR RESPONSABLE: TRANSPORTES Y COMUNICACIONES |                |                                                 |          |   |         |                        |  |  |
|--------------------------------------------------|----------------|-------------------------------------------------|----------|---|---------|------------------------|--|--|
| NOMBRE DEL INDICADO                              | R: PORCENTA    | CCENTAJE DE LA RED VIAL VECINAL POR IMPLEMENTAR |          |   |         |                        |  |  |
| TIPO DE INDICADOR:                               | COBERTUR       | SERTURA                                         |          |   |         |                        |  |  |
| UNIDAD DE MEDIDA:                                | KM             | SM .                                            |          |   |         |                        |  |  |
| NIVEL DE DESAGREGAC                              | ÓN: PROVINCIA  | dL.                                             |          |   |         |                        |  |  |
| Gobierno Nacional                                | IO<br>Gobierno | Regional                                        | Munici   | X | м       | unicipalidad Distrital |  |  |
| ADENA FONCIÓNAL                                  |                | Course                                          | uncional | s | ervicio | Tipología              |  |  |
| Función                                          | División       | Grupo F                                         | uncional | - |         |                        |  |  |

#### DEFINICIÓN

El indicador de breche se denomina Dorcanitajo de la red vial vecimi por implementar, asociato al envicio de implementar, unos teoloris de la respectación de la consecuencia de la consecuencia de la envicio de infraestructura de transporte relacionadas a la Red Vial Vecinal (RVV), conformada por las carreteras que constituyen la red vial circunscrita al ámbito de jurisdicción de un gobierno local, que artícula al Sistema Nacional de Carreteras (SINAC). El indicador está referido a kiómetros de la RVV por implementar, con la construcción de nuevas carreteras (SINAC). El indicador está referido a kiómetros de la RVV por implementar, con la construcción de nuevas carreteras (SINAC). El indicador está referido a kiómetros de la RVV por implementar, con la construcción de nuevas carreteras opor parte del Gobierno Local, a para brindrar a los usuntos del transporte de pasajeros y lo carga, a demise de contributo desplazamiento, reducción de colas o congestión, mayor connodidad en el transporte, menor consumo de combustible, comunicación a los centros de producción y delitrucción).

#### JUSTIFICACIÓN

El indicador permite medir el cierre de brecha de la Red Vial Vecinal, con el fin de brindar mayor cobertura del servicio de transitabilidad vial interurbano, vinculado a las inversiones cuya naturaleza de intervención es creación.

#### FUENTE DE DATOS

| Oficina d  | le Inversiones del MTC (Oficina de Programación Multianual de Inversiones)                                           |
|------------|----------------------------------------------------------------------------------------------------|
| Program    | a Multianual de Inversiones del Sector Transportes y Comunicaciones.                                                 |
| Oficina d  | e Estadística del MTC                                                                                                |
| Anuario    | Estadístico                                                                                                    |
| https://w  | ww.gob.pe/institucion/mtc/informes-publicaciones/344726-estadistica-anuario-estadistico-del-mtc                      |
| https://w  | vww.gob.pe/institucion/mtc/informes-publicaciones/344790-estadistica-infraestructura-de-transportes-<br>ructura-vial |
| Direcciór  | n General de Programación Multianual de Inversiones del MEF.                                                         |
| Banco de   | e Inversiones - Consulta Avanzada de Inversiones                                                                     |
| https://of | 15. mef.gob.pe/invierte/consultaPublica/consultaAvanzada                                                             |

#### INSTRUMENTO DE RECOLECCIÓN DE INFORMACIÓN

|             | -          |                                                   |
|-------------|------------|---------------------------------------------------|
| - Reportes  | Excel del  | Modulo de Programación Multianual de Inversiones. |
| - Reportes  | Excel del  | Consulta Avanzada de Inversiones.                 |
| - Anuario E | stadisticc |                                                   |

| Cálculo de la Brecha |              |                 |             |  |  |  |  |
|----------------------|--------------|-----------------|-------------|--|--|--|--|
| Demandado            | Implementado | Por implementar | Brecha      |  |  |  |  |
| (A)                  | (B)          | (C=A-B)         | (D=C/Ax100) |  |  |  |  |
| 1000                 | 215          | 785             | 78.5%       |  |  |  |  |

#### Cómo contribuye al cálculo del cierre de brechas

Proyecto: "Creación del servicio de provisión de agua para riego"

| C            | adena Funcio | onal                          | Indicador de Brecha                         |                                                | Unidad de<br>Medida    | Contribuci |
|--------------|--------------|-------------------------------|---------------------------------------------|------------------------------------------------|------------------------|------------|
| Función      | División     | Grupo Funcional               | Servicio                                    |                                                | Indicador de<br>Brecha | ón         |
| Agropecuaria | Riego        | Infraestructura<br>para riego | Servicio de provisión de<br>agua para riego | Porcentaje de superficie<br>agrícola sin riego | Hectáreas              | 100        |

| Antes de la ejecución de la inversión |                  |                 |             |                  | Después d | e la ejecución de | e la inversión  |             |
|---------------------------------------|------------------|-----------------|-------------|------------------|-----------|-------------------|-----------------|-------------|
| Demandado                             | Implementad<br>o | Por implementar | Brecha      | Contribució<br>n | Demandado | Implementa<br>do  | Por implementar | Brecha      |
| (A)                                   | (B)              | (C=A–B)         | (D=C/Ax100) | (E)              | (F=A)     | (G=B+E)           | (H=F-G)         | (I=H/Fx100) |
| 1000                                  | 215              | 785             | 78.5%       | 100              | 1000      | 315               | 685             | 68.5%       |

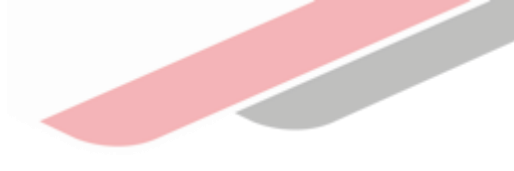

# ¿Qué registra el GR y GL?

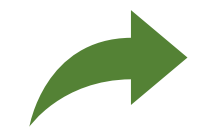

Registra la línea base de todos los indicadores que les ha sido solicitado por la OPMI del Sector, considerando la unidad de medida del indicador.

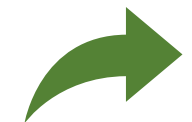

La línea base está compuesta por dos valores: cantidad <u>Demandada</u> y cantidad <u>Implementada.</u>

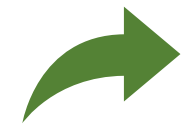

La línea base de un indicador de brecha se registra por única vez, en adelante solo se registran variaciones por lado de la **Demandada**, (en caso existan).

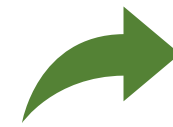

La variación de la Cantidad <u>Implementada</u> irá actualizándose cada año con las **contribuciones** de cada inversión que se culmine.

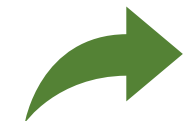

Por lo tanto, el MPMI medirá el cierre de brechas cada año, considerando la **línea base** de cada indicador, las **variaciones de demanda** y las **contribuciones** de las inversiones que culminan (variaciones de oferta).

|           | Valor d      | e la Brecha     |             |
|-----------|--------------|-----------------|-------------|
| Demandado | Implementado | Por implementar | Brecha      |
| (A)       | (B)          | (C=A-B)         | (D=C/Ax100) |
| 1000      | 215          | 785             | 78.5%       |

| Valor de la Brecha       |                             |                 |             |  |  |  |
|--------------------------|-----------------------------|-----------------|-------------|--|--|--|
| Demandado<br>actualizado | Implementado<br>actualizado | Por implementar | Brecha      |  |  |  |
| (A)                      | (B)                         | (C=A-B)         | (D=C/Ax100) |  |  |  |
| 1000                     | 315                         | 685             | 68.5%       |  |  |  |

# Proceso de registro y validación de los registros

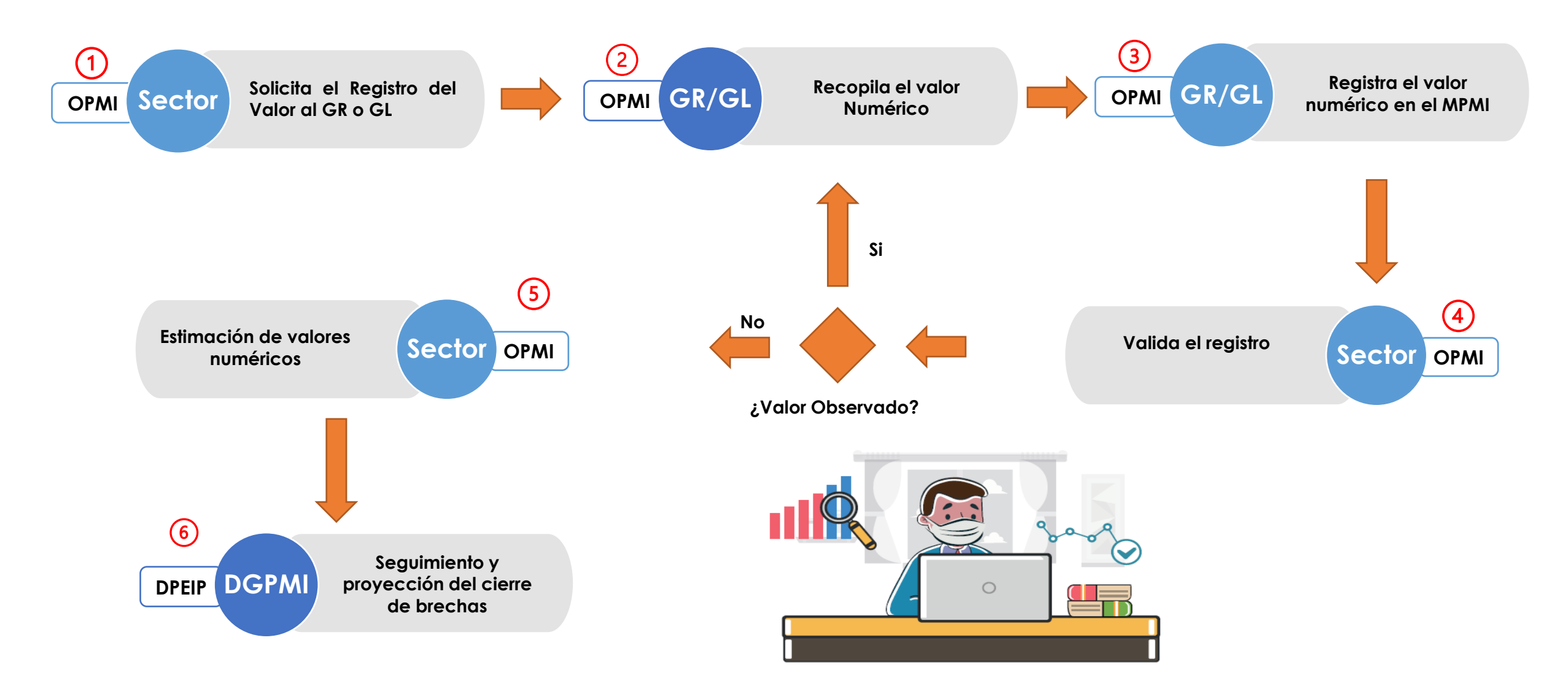

# Características de los valores a registrar

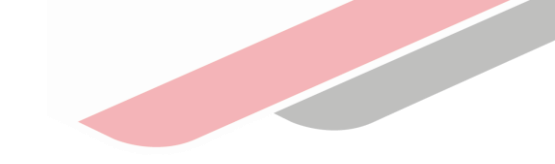

#### ¿Qué valores admite el aplicativo?

Los valores permitidos para el registro de valores son:

Numérico : Valores numéricos mayores o iguales a O

NA : No Aplica (cuando no existe brecha en un determinado ámbito geográfico o no corresponde realizar el cálculo)

ND : No Disponible (Cuando no se ha logrado estimar el valor o no se encuentra disponible)

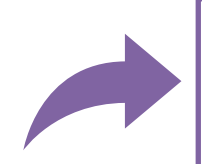

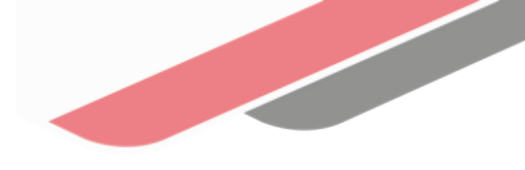

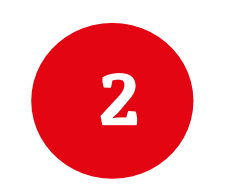

## Registro del valor numérico del Indicador de Brecha en el MPMI

## ¿Cómo se ingresa al MPMI?

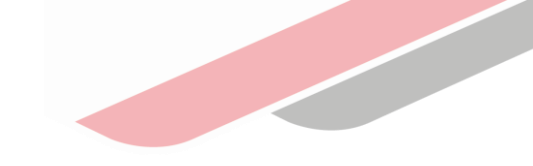

El responsable de la OPMI deberá ingresar al Módulo de Programación Multianual de Inversiones (MPMI) mediante el siguiente enlace: <u>https://apps4.mineco.gob.pe/sispipapp/</u>

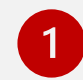

Completar el usuario y la contraseña asignada al responsable de la OPMI, ingresar el texto que se muestra en el código de la imagen y dar clic en el botón "Ingresar"

| PERÚ Ministerio                                                                                                    | MÓDULO DE PROGRAMACIÓN                                                                                                    | I MULTIANUAL DE INVERSIONES                                                                                   |                  |                            |
|----------------------------------------------------------------------------------------------------|----------------------------------------------------------------------------------------------------|----------------------------------------------------------------------------------------------------|------------------|----------------------------|
| de Economia y Finanzas                                                                                                    |                                                                                                    |                                                                                                    | Inicio de sesión |                            |
|                                                                                                    |                                                                                                    | Inicio de sesión                                                                                              | Usuario:         | OPMIPRUEBA                 |
|                                                                                                    |                                                                                                    | Contraseña:                                                                                                   | Contraseña:      | •••••                      |
| enidos al Módulo de Programación Multianual de Inversia<br>o de usuario, la contraseña y presionar el botón de Ingre:<br>al de Usuario | nes. Para acceder al Sistema Ud. deberá ingresar su<br>ar.                                                                                                    | CONCOVIS<br>Cambar Images                                                                                     | co               | Cambiar imagen             |
|                                                                                                    |                                                                                                    | Ingrese el código de la imagen<br>Cancelar Ingresar                                                           | comdows          | ese el código de la imagen |
| Mini<br>Si tienes cualquier duda o consulta, com<br>Web optimizada para 1024x768. <b>Se recomienda utilizar solo lo</b>                | sterio de Economia - MEF 2016 todos los derechos reservado<br>nícate por Teléfono Central: (511) 311 5930 / Dirección: Jr. J<br>: navegadores Chrome, Microsoft Windows Internet Explor | os<br>unín 319,Cercado de Lima, Lima - Perú<br>er versión 8, 9 y 10 y Mozilla Firefox versión 16 y superiores | Cano             | ingresa                    |

## Ingreso al registro de datos – OPMI subnacional

- Desplegar el menú "PMI 2025-2027", y seleccionar la opción "Indicadores de Brechas", seguido a ello elegir la opción "Registro Subnacionales"
- El MPMI mostrará los indicadores de brechas que le ha sido solicitado por la OPMI Sectorial

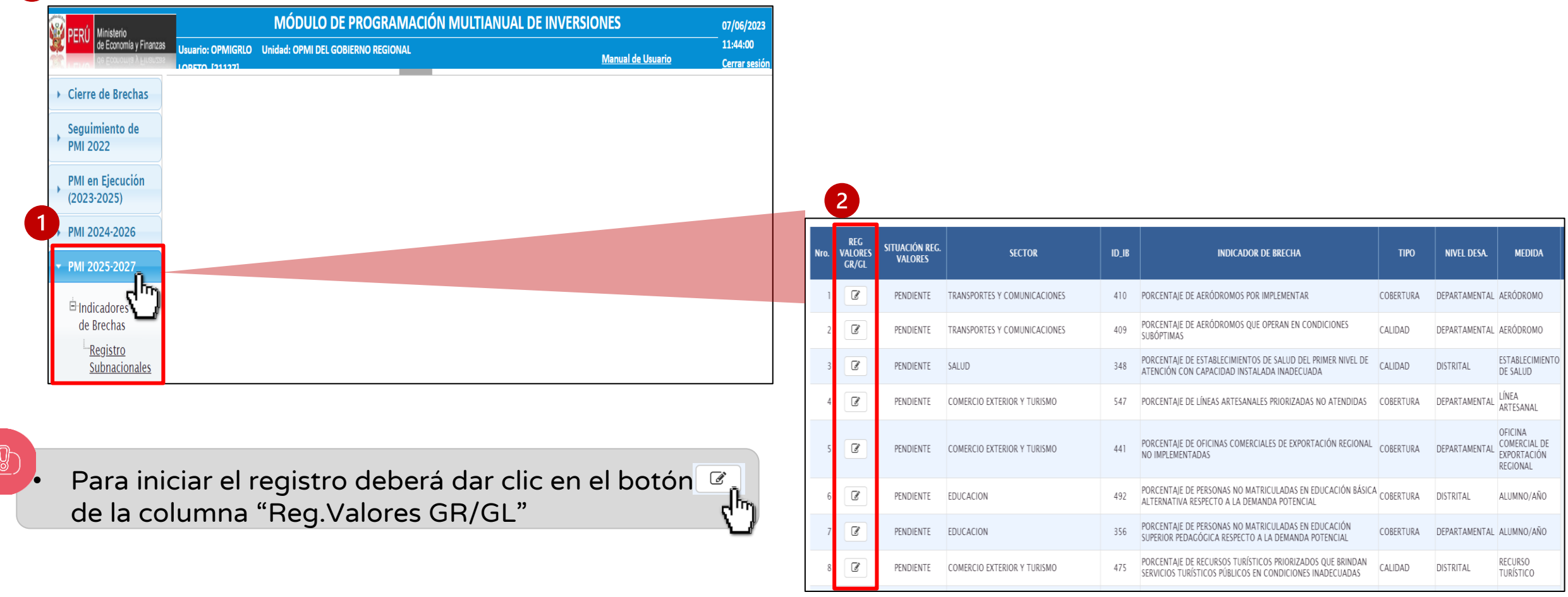

### Estados – registro de valores OPMI subnacional

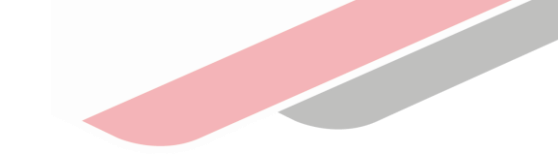

Para que la OPMI pueda verificar el estado del registro solicitud el aplicativo va a mostrar los siguientes Estados en la columna "Situación Reg. Valores":

> Cuando el GR/GL ya realizó el registro de los valores numéricos y aún está pendiente la validación por parte de la OPMI Sectorial o cuando aún no se realiza ningún registro

🗸 Validado

Observado

Cuando la OPMI Sectorial validó satisfactoriamente el registro de los valores numéricos, por ende, la información registrada será considerado para el cálculo del indicador.

Cuando la OPMI Sectorial validó insatisfactoriamente el registro de los valores numéricos, por ende, la información registrada no será considerado para el cálculo del indicador hasta que se subsane lo observado.

Si la OPMI del Sector valida u observa los valores registrados, la OPMI del GR/GL podrá visualizar en la columna "Situación Reg. Valores" como estado del registro "Validado" o "Observado", respectivamente. En caso el valor registrado esté pendiente de validación se mostrará como estado "Pendiente".

| Nro. | REG<br>VALORES<br>GR/GL | SITUACIÓN REG.<br>VALORES | SECTOR                       | ID_IB |
|------|-------------------------|---------------------------|------------------------------|-------|
| 1    | ľ                       | PENDIENTE                 | TRANSPORTES Y COMUNICACIONES | 410   |
| 2    |                         | PENDIENTE                 | TRANSPORTES Y COMUNICACIONES | 409   |
| 3    | ľ                       | PENDIENTE                 | COMERCIO EXTERIOR Y TURISMO  | 548   |
| 4    | ľ                       | PENDIENTE                 | EDUCACION                    | 596   |
| 5    | ľ                       | PENDIENTE                 | EDUCACION                    | 356   |
|      |                         |                           |                              |       |

### Secciones para el registro

Una vez que se ha hecho clic en el botón

🕝 ilicativo muestra dos secciones se describen a continuación:

1 Datos del Indicador de Brecha

2 Registro de Valores del Indicador de Brecha GR/GL

| Datos del Indicador de Brecha                                                   |                    |                                                      |                             |                     |                    |  |  |
|---------------------------------------------------------------------------------|--------------------|------------------------------------------------------|-----------------------------|---------------------|--------------------|--|--|
| Sector Responsable:                                                             |                    | Nombre de Indicador:                                 |                             |                     |                    |  |  |
| COMERCIO EXTERIOR Y TURISMO                                                     |                    | PORCENTAJE DE L                                      | NEAS ARTESANALES QU         | E NO INCORPORAN SER | VICIOS DE LAS CITE |  |  |
| Tipo de Indicador:                                                              |                    | Unidad de Medida:                                    |                             |                     |                    |  |  |
| COBERTURA                                                                       |                    | LÍNEA ARTESANAL                                      |                             |                     |                    |  |  |
| Demandado:                                                                      |                    | Implementado:                                        |                             |                     |                    |  |  |
| Total de Líneas Artesanales Regionales Identificadas (TLARI)                    |                    | Líneas Artesanales re                                | egionales Intervenidas med  | iante CITE (LARI)   |                    |  |  |
| Competencia del Servicio:                                                       |                    | Nivel de Desagregación de los Valores del Indicador: |                             |                     |                    |  |  |
| 🖉 Gobierno Nacional 🖉 Gobierno Regional 🦳 Municipalidad Provincial 🗌 Municipali | dad Distrital      | Nacional Departar                                    | nental 🔲 Provincial 💭 Distr | ital                |                    |  |  |
| Registro de Valores del Indicador de Brecha GR/GL Linea base: 2022              | 🖺 Gra              | bar 🕒 Finalizar 🗲                                    | Retroceder                  |                     |                    |  |  |
| NIVEL DE DESAGREGACIÓN                                                          |                    | LB: SITUACIÓ                                         | N AL AÑO 2022               |                     | VALIDACION         |  |  |
| UBIGEO NACIONAL DEPARTAMENTO                                                    | PROVINCIA DISTRITO | DEMANDADO                                            | IMPLEMENTADO                | POR IMPLEMENTAR     | BRECHA (%)         |  |  |
| 000000 PERU                                                                     |                    | 0                                                    | 0                           | 0                   | 0                  |  |  |
| 230000 TACNA                                                                    |                    |                                                      |                             |                     |                    |  |  |
|                                                                                 |                    |                                                      |                             |                     |                    |  |  |

## Registro del valor del IB – GR/GL – nivel departamental

• El módulo le mostrará solo el ámbito geográfico que corresponden al Gobierno Regional

y/o Local para que realice el registro de los valores numéricos del indicador:

| Datos del Indicador de Brec                       | ha                                             |                                      |                                 |                |                      |                                                            |                             |                         |                             |  |
|---------------------------------------------------|------------------------------------------------|--------------------------------------|---------------------------------|----------------|----------------------|------------------------------------------------------------|-----------------------------|-------------------------|-----------------------------|--|
| Sector Responsable:                               |                                                |                                      |                                 |                | Nombre de Indicador: |                                                            |                             |                         |                             |  |
| EDUCACION                                         |                                                |                                      |                                 |                | PORCENTAJE D         | E PERSONAS NO MATRIC                                       | ULADAS EN EDUCACIÓ          | N SUPERIOR DE FOR       | RMACIÓN ARTÍSTICA RESP      |  |
| Tipo de Indicador:                                |                                                |                                      |                                 |                | Unidad de Medida:    |                                                            |                             |                         |                             |  |
| COBERTURA                                         |                                                |                                      |                                 |                | ALUMNO/AÑO           |                                                            |                             |                         |                             |  |
| Demandado:                                        |                                                |                                      |                                 |                | Implementado:        |                                                            |                             |                         |                             |  |
| Demanda potencia                                  | l (expresado en nún                            | nero de postulantes) del servicio de | Educación Superior de Formación | Artística en e | Número de perso      | nas matriculadas en las car                                | reras de formación artístic | ca en el servicio de Ed | ucación Superior de Formaci |  |
| Competencia del Servio                            | cio:<br>Gobierno Regiona                       | I 🗌 Municipalidad Provincial 🗌 Mun   | icipalidad Distrital            |                | Nivel de Desagregaci | on de los Valores del Indicado<br>rtamental  Provincial  C | r:<br>Distrital             |                         |                             |  |
| Registro de Valores del Indicador de Brecha GR/GL |                                                |                                      |                                 |                |                      |                                                            |                             |                         |                             |  |
| Linea base:                                       | ~                                              |                                      |                                 | 🖺 Grabar       | 🖺 Finalizar          | Retroceder                                                 |                             |                         |                             |  |
|                                                   | NIVEL DE DESAGREGACIÓN DEL INDICADOR DE BRECHA |                                      |                                 |                |                      | LB: SITUACIÓN                                              | AL AÑO 2022                 |                         | VALIDACION                  |  |
| UBIGEO                                            | NACIONAL                                       | DEPARTAMENTO                         | PROVINCIA                       | DISTRITO       | DEMANDADO            | IMPLEMENTADO                                               | POR IMPLEMENTAR             | BRECHA (%)              | _                           |  |
| 000000                                            | PERU                                           |                                      |                                 |                | 0                    | 0                                                          | 0                           | 0                       |                             |  |
|                                                   |                                                |                                      |                                 |                |                      |                                                            |                             |                         |                             |  |

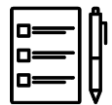

Deberá registrar obligatoriamente los valores de la cantidad demandada e implementada según el nivel de desagregación definido para el indicador.

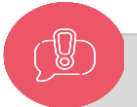

•El Aplicativo muestra alertas cuando se ingresan los valores.

•El valor de implementado no debe ser mayor al de demandado caso contrario no se habilitará el boto grabar

## Registro del valor del IB – GR/GL – nivel provincial o distrital

Si completas un valor en las casillas correspondientes al Multiprovincial /Mutidistrital el aplicativo va a

completar los valores de cada Distrito o provincia con el valor de ND

| Departament | 0:       | Li                  | nea base:                   |                                     |           |                 |                 |              |            |
|-------------|----------|---------------------|-----------------------------|-------------------------------------|-----------|-----------------|-----------------|--------------|------------|
| TACNA       |          | ~                   | 2022 ~                      |                                     |           | 🖺 Grabar        | 🖹 Finalizar     | A Retroceder |            |
|             |          |                     |                             |                                     |           |                 |                 |              |            |
|             |          |                     |                             |                                     |           |                 |                 |              |            |
|             |          | NIVEL DE DESAGREGAC | IÓN DEL INDICADOR DE BRECHA |                                     |           | LB: SITUACIÓN A | L AÑO 2022      |              | VALIDACION |
| UBIGEO      | NACIONAL | DEPARTAMENTO        | PROVINCIA                   | DISTRITO                            | DEMANDADO | IMPLEMENTADO    | POR IMPLEMENTAR | BRECHA (%)   |            |
| 000000      | PERU     |                     |                             |                                     | 0         | 0               | 0               | 0            |            |
| 230000      |          | TACNA               |                             |                                     | 0         | 0               | 0               | 0            |            |
| 230200      |          | TACNA               | CANDARAVE                   |                                     | 0         | 0               | 0               | 0            |            |
| 230206      |          | TACNA               | CANDARAVE                   | QUILAHUANI                          |           |                 |                 |              |            |
| 230205      |          | TACNA               | CANDARAVE                   | HUANUARA                            |           |                 |                 |              |            |
| 230204      |          | TACNA               | CANDARAVE                   | CURIBAYA                            |           |                 |                 |              |            |
| 230203      |          | TACNA               | CANDARAVE                   | CAMILACA                            |           |                 |                 |              |            |
| 230202      |          | TACNA               | CANDARAVE                   | CAIRANI                             |           |                 |                 |              |            |
| 230201      |          | TACNA               | CANDARAVE                   | CANDARAVE                           |           |                 |                 |              |            |
| 2302XX      |          | TACNA               | CANDARAVE                   | MULTI-DISTRITAL-<br>CANDARAVE       |           |                 |                 |              |            |
| 230400      |          | TACNA               | TARATA                      |                                     | 0         | 0               | 0               | 0            |            |
| 230408      |          | TACNA               | TARATA                      | TICACO                              |           |                 |                 |              |            |
| 230407      |          | TACNA               | TARATA                      | TARUCACHI                           |           |                 |                 |              |            |
| 230406      |          | TACNA               | TARATA                      | SUSAPAYA                            |           |                 |                 |              |            |
| 230405      |          | TACNA               | TARATA                      | SITAJARA                            |           |                 |                 |              |            |
| 230404      |          | TACNA               | TARATA                      | ESTIQUE-PAMPA                       |           |                 |                 |              |            |
| 230403      |          | TACNA               | TARATA                      | ESTIQUE                             |           |                 |                 |              |            |
| 230402      |          | TACNA               | TARATA                      | HEROES<br>ALBARRACIN<br>CHUCATAMANI |           |                 |                 |              |            |
| 230401      |          | TACNA               | TARATA                      | TARATA                              |           |                 |                 |              |            |
| 2304XX      |          | TACNA               | TARATA                      | MULTI-DISTRITAL-                    |           |                 |                 |              |            |

### Registro del valor del IB – GR/GL – valor ND o NA

• En caso de no contar con valores, deberá registrar "ND" en los casilleros correspondientes; por otro

lado, en caso la estimación de los valores no aplique para un determinado ubigeo deberá registrar "NA".

| Tipo de Indicador:             |                                   |                                 |                                       |            | Unidad de Medida:            |                              |                            |              |            |  |
|--------------------------------|-----------------------------------|---------------------------------|---------------------------------------|------------|------------------------------|------------------------------|----------------------------|--------------|------------|--|
| COBERTURA                      |                                   |                                 |                                       |            | ALUMNO/AÑO                   |                              |                            |              |            |  |
| Demandado:                     |                                   |                                 |                                       |            | Implementado:                |                              |                            |              |            |  |
| Demanda potencial (            | expresado en número de pe         | ersonas) del servicio de Educa  | ción Primaria en el tiempo t.         |            | Número de personas ma        | triculadas en el servicio de | e Educación Primaria en el | tiempo t.    |            |  |
| Competencia del Servicio       | o:<br>I Gobierno Regional 🖉 Munic | cipalidad Provincial 🖉 Municipa | lidad Distrital                       |            | Nivel de Desagregación de lo | al Provincial Distrita       | ıl                         |              |            |  |
| Registro de Valores del Indica | idor de Brecha GR/GL              |                                 |                                       |            |                              |                              |                            |              |            |  |
| Departamento:                  |                                   | ∠ 2022                          | · · · · · · · · · · · · · · · · · · · |            |                              |                              | 🖺 Grabar 🛛 🖺 Finaliza      | r Aetroceder |            |  |
|                                |                                   |                                 |                                       |            |                              |                              |                            |              |            |  |
|                                |                                   | NIVEL DE DESAGREGACIÓ           | DEL INDICADOR DE BRECHA               |            |                              | LB: SITUACIÓN                | AL AÑO 2022                |              | VALIDACION |  |
| UBIGEO                         | NACIONAL                          | DEPARTAMENTO                    | PROVINCIA                             | DISTRITO   | DEMANDADO                    | IMPLEMENTADO                 | POR IMPLEMENTAR            | BRECHA (%)   |            |  |
| 330000                         | PERU                              |                                 |                                       |            | 0                            | 0                            | 0                          | 0            |            |  |
| 230000                         | TACNA                             |                                 | CANDARAVE                             |            | 0                            | 0                            | 0                          | 0            |            |  |
| 230200                         | TACNA                             |                                 |                                       |            | Ū                            | Ū                            | U                          | U            |            |  |
| 230206                         | TACNA                             |                                 |                                       | QUILANUADA | ND                           | ND                           |                            |              |            |  |
| 230205                         | TACNA                             |                                 | CANDARAVE                             | HUANUARA   | ND                           | ND                           |                            |              |            |  |
| 230204                         | TACNA                             |                                 | CANDAKAVE                             | CURIBAYA   | ND                           | ND                           |                            |              |            |  |
| 230203                         | TACNA                             |                                 | CANDARAVE                             | CAMILACA   | ND                           | ND                           |                            |              |            |  |
| 230202                         |                                   |                                 |                                       |            |                              |                              |                            |              |            |  |
|                                | TACNA                             |                                 | CANDARAVE                             | CAIRANI    | ND                           | ND                           |                            |              |            |  |
| 230201                         | TACNA                             |                                 | CANDARAVE<br>CANDARAVE                | CAIRANI    | ND                           | ND                           |                            |              |            |  |

• Si completas un valor en las casillas correspondientes al Multiprovincial /Mutidistrital el aplicativo va a completar los valores de cada Distrito o Provincia con el valor de ND

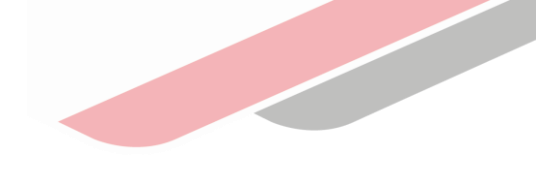

### Grabar y finalizar el registro del valor del IB – GR/GL

| Línea base:       2022 <ul> <li></li></ul>                                                                                                    | stro de Valores del Indicador de Brecha GR/GL |          |                          |                        |            |                |                 |                 |            |            |
|----------------------------------------------------------------------------------------------------|-----------------------------------------------|----------|--------------------------|------------------------|------------|----------------|-----------------|-----------------|------------|------------|
| Image: Image: I | Línea bas                                     | ə:<br>   |                          | B Gra                  | abar 🛛 🖺 F | Finalizar 👇 Re | etroceder       |                 |            |            |
| UBIGEO NACIONAL DEPARTAMENTO PROVINCIA DISTRITO DEMANDADO IMPLEMENTADO POR IMPLEMENTAR BRECHA (%)                                                                                                    |                                               | N        | IVEL DE DESAGREGACIÓN DE | EL INDICADOR DE BRECHA | A          |                | LB: SITUACIÓN A | NL AÑO 2022     |            | VALIDACION |
|                                                                                                    | UBIGEO                                        | NACIONAL | DEPARTAMENTO             | PROVINCIA              | DISTRITO   | DEMANDADO      | IMPLEMENTADO    | POR IMPLEMENTAR | BRECHA (%) |            |
| 000000 PERU 0 0 0 0 0                                                                                                    | 000000                                        | PERU     |                          |                        |            | 0              | 0               | 0               | 0          |            |
| 230000 TACNA                                                                                                    |                                               |          | TACNA                    |                        |            |                |                 |                 |            |            |

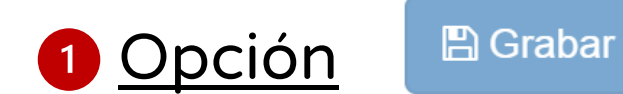

La opción de Grabar permite guardar los registros.

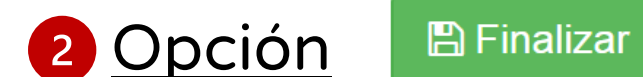

Permite finalizar el registro y envía el valor ala OPMI del Sector.

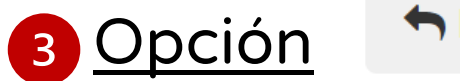

Retroceder

Regresa a la ventana principal del registro de valores numéricos

## Confirmación para grabar el registro del valor del IB – GR/GL

Para que guarde preliminarmente el o los valores registros deberá dar clic en el botón "Grabar" y se visualizará un mensaje de confirmación, si el registro es correcto, deberá seleccionar la opción "Si"

| PROGRAMACIÓN MULTIANUAL DE INVERSIONES                                          |    |
|---------------------------------------------------------------------------------|----|
| ¿Desea continuar con el registro de valores preliminar del indicador de brecha? |    |
| No                                                                              | Si |

2

Una vez concluido con el registro de todos los valores del indicador deberá dar clic en el botón "Finalizar" y se visualizará un mensaje de confirmación, si el registro es correcto, deberá seleccionar la opción "Si", este botón permitirá que la OPMI del sector valide los datos registrados

| PROGRAMACIÓN MULTIANUAL DE INVERSIONES                                      | \$ |    |
|-----------------------------------------------------------------------------|----|----|
| ¿Desea finalizar el registro de valores preliminar del indicador de brecha? |    |    |
| No                                                                          | -  | Si |

Para verificar el estado del registro deberá ingresar nuevamente al indicador de brecha y en la columna "Validación" del formulario se visualizará por cada registro el estado de la validación, cabe señalar que la validación lo realiza la OPMI Sectorial

| AÑO 2022        |            | VALIDACION |
|-----------------|------------|------------|
| POR IMPLEMENTAR | BRECHA (%) |            |
| 9               | 90         |            |
| 9               | 90         |            |

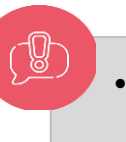

## **Revisar observación**

| 1 | Una vez que se ha hecho clic en el botór 📝 | el aplicativo muestra el registro numérico registrado |
|---|--------------------------------------------|-------------------------------------------------------|
|---|--------------------------------------------|-------------------------------------------------------|

2 Dirigirse a la columna Validación y dar clic en el botón "Observado"

3 El aplicativo muestra el mensaje de Observación en una ventana emergente.

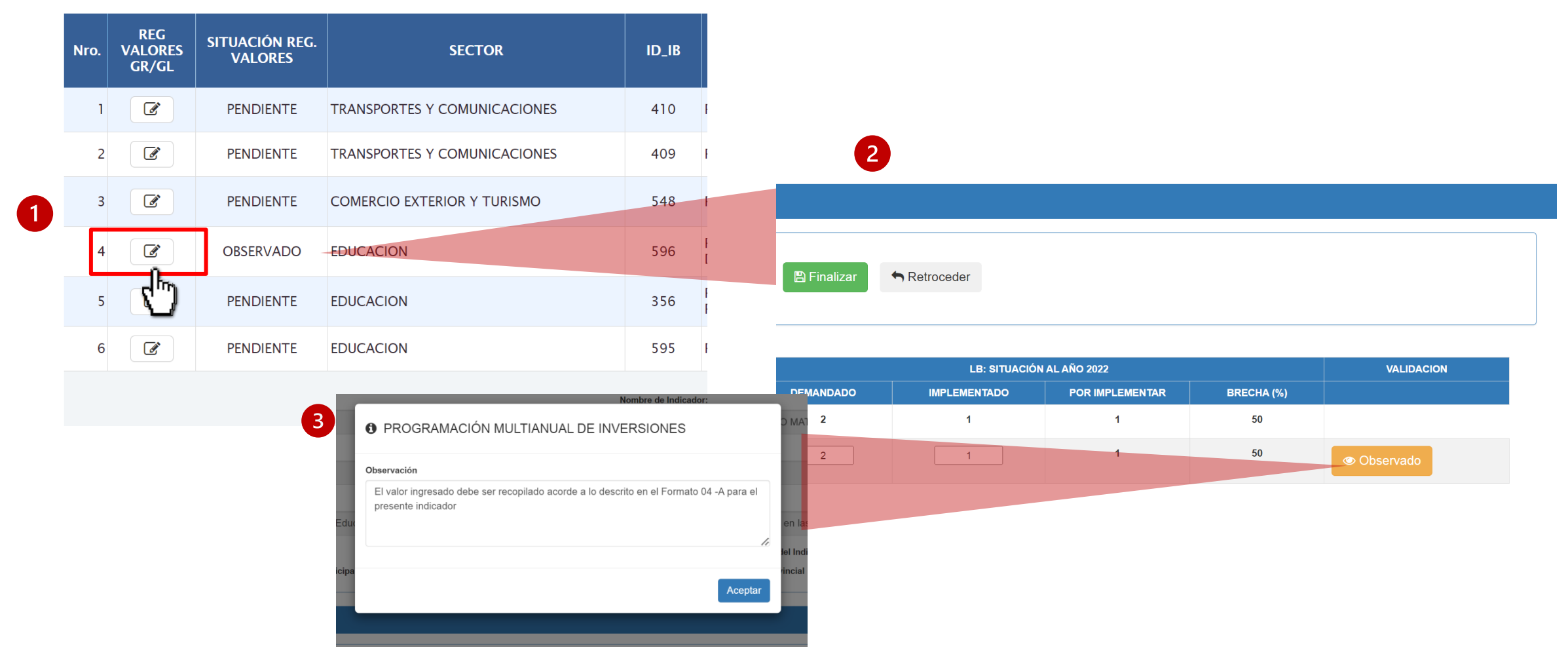

iNo te lo pierdas!

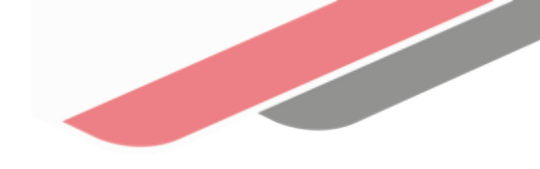

# 🗰 Capacitaciones virtuales

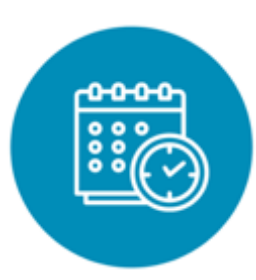

#### Programación de las capacitaciones

Conoce las capacitaciones del mes en curso y accede a ellas.

https://bit.ly/CAPACITACIONES2023

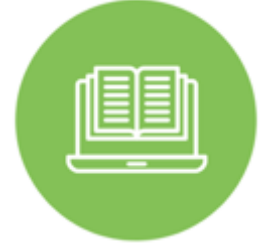

#### Capacitaciones realizadas

Accede a las grabaciones y materiales de las capacitaciones realizadas.

https://bit.ly/DGPMICapacitacionesrealizadas2023

#### Recursos de aprendizaje

Accede a diversos materiales didácticos sobre el ciclo de inversión pública.

# ¿Aún tienes dudas?

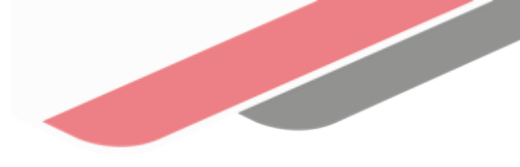

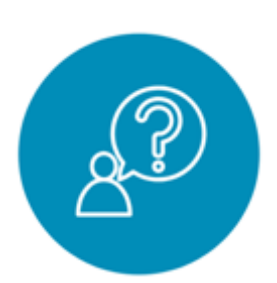

#### Consultas generales

Envía tu consulta a: invierte.pe@mef.gob.pe

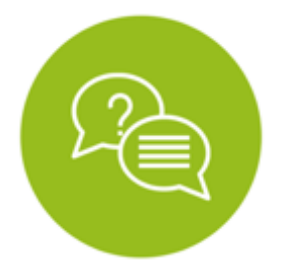

# Preguntas frecuentes

Accede a la base de preguntas frecuentes correspondiente a los diferentes sectores.

https://www.mef.gob.pe/es/preg untas-frecuentes-inv-pub

| للبب 🖵 |  |
|--------|--|
|        |  |
|        |  |

#### Asistencia técnica personalizada

Accede al directorio de la Dirección General de Programación Multianual de Inversiones.

https://bit.ly/3EMNSu4DIRECTORIO DGPMI

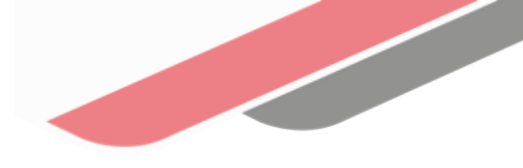

## iNo te dejes engañar! Estos son los únicos canales de contacto que la DGPMI pone a tu disposición

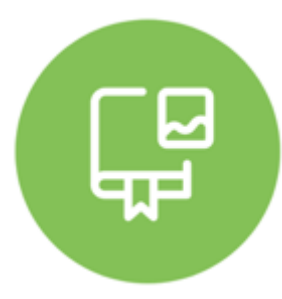

#### **Directorio DGPMI**

Ubica aquí al equipo técnico de la Dirección General de Programación Multianual de Inversiones. <u>https://bit.ly/3EMNSu4DIRECTORIODGPMI</u>

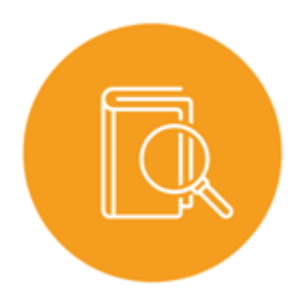

#### **Directorio CONECTAMEF**

Encuentra aquí a los Especialistas de inversión pública a nivel nacional asignados a tu departamento. https://bit.ly/3yrcK8LDIRECTORIOCONECTAMEF

> ¡Mantente atento y contacta a los especialistas oficiales del MEF!

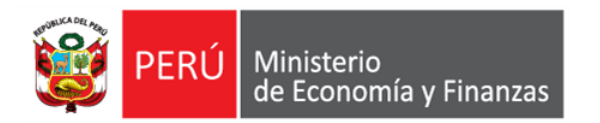

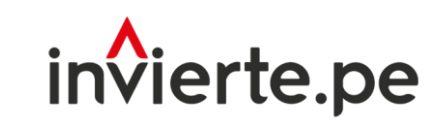

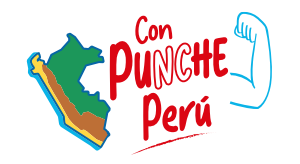

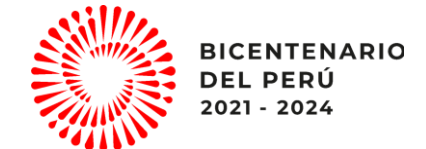

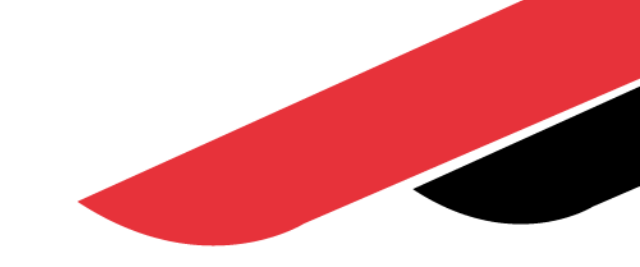

# iMuchas gracias!